## **ISPConfig**

Über das ISPConfig unter <u>https://mailadmin.backslash.ch/login/</u> können die E-Mail-Konten Ihrer Domain verwaltet werden. Neben dem Erstellen und Löschen von E-Mail-Konten können auch die Einstellungen der bestehenden Konten inkl. Passwort, Abwesenheitsmeldung, Weiterleitung und Regeln bearbeitet werden.

## Neues E-Mail-Konto hinzufügen

Im horizontalen Menu auf E-Mail und im vertikalen Menu auf E-Mail-Konto klicken. Dann «Neues E-Mail Konto hinzufügen» anwählen.

| ISPCONFIG                    |                           |          | 1      |        |           | Suche             |      | Q AI          | BMELDEN MUSTER |
|------------------------------|---------------------------|----------|--------|--------|-----------|-------------------|------|---------------|----------------|
|                              |                           |          | 1.     | _      |           |                   |      |               |                |
| <b>n</b>                     |                           |          | Ŕ      |        | Ø         |                   |      | ×             |                |
| Übersicht                    | Webseiten                 |          | E-Mail |        | Support   |                   |      | Einstellungen |                |
| E-Mail Konten                | E-Mail Kon                | to       |        |        |           |                   |      |               |                |
| E-Mail Domain 2.             | 3.                        | ligon    |        |        |           |                   |      |               |                |
| E-Mail Konto                 | Nedes E-Mail Konto hinzul | ugen     |        |        |           |                   |      |               |                |
| E-Mail Alias                 | E-Mail Adresse            | Realname |        | Autore | Receiving | SMTP<br>(sending) | IMAP | POP3          | 15 💌           |
| E-Mail Weiterleitung         |                           |          |        | v      | v         | v                 | v    | v             | ٩              |
| Statistiken                  | Keine Treffer             |          |        |        |           |                   |      |               |                |
| E-Mail Konto Speichernutzung |                           |          |        |        |           |                   |      |               |                |
| E-Mail Konto Datenverkehr    | 1                         |          |        |        |           |                   |      |               |                |
| Backup Stats                 |                           |          |        |        |           |                   |      |               |                |

E-Mail-Konto nach folgendem Beispiel einrichten:

• Die Beschränkung nach eigenen Bedürfnissen wählen. Der Insgesamt verfügbare Speicherplatz ist unter «Übersicht» einsehbar.

| E-Mail Konto    | Autoresponder      | E-Mail Filter       | Backup       |  |                              |                       |                  |
|-----------------|--------------------|---------------------|--------------|--|------------------------------|-----------------------|------------------|
|                 |                    |                     |              |  |                              |                       |                  |
|                 | Name:              | Peter Muster        |              |  | (optional)                   |                       |                  |
|                 | * E-Mail:          | peter               |              |  | @ m                          | iuster.ch             | ٣                |
|                 | Passwort:          |                     |              |  |                              | Passwo                | rt erzeugen      |
| Pas             | swortkomplexität:  | Sector              | hr stark     |  |                              |                       |                  |
| Passv           | wort wiederholen:  | •••••               |              |  |                              |                       |                  |
|                 |                    | Die Passwörter stir | men überein. |  |                              |                       |                  |
|                 | Beschränkung:      | 500                 |              |  |                              |                       | MB               |
| ŀ               | Kopie senden an:   |                     |              |  | (optional) (N<br>Kommas trei | lehrere E-Ma<br>nnen) | ail-Adressen mit |
| Send            | outgoing BCC to:   |                     |              |  | (optional) (S<br>addresses w | Separate mu           | ltiple email     |
|                 | Spamfilter:        | - nicht aktiviert - |              |  |                              |                       | 7<br>            |
| A               | ktiviere Empfang:  | <b>~</b>            |              |  |                              |                       |                  |
| SMTP (Mailversa | nd) deaktivieren:  |                     |              |  |                              |                       |                  |
| Akti            | viere Greylisting: |                     |              |  |                              |                       |                  |
| IM              | IAP deaktivieren:  |                     |              |  |                              |                       |                  |
| PC              | OP3 deaktivieren:  |                     |              |  |                              |                       |                  |
|                 |                    |                     |              |  | Spei                         | ichern                | Abbrechen        |

## Neue E-Mail Weiterleitung einrichten

Im horizontalen Menu auf E-Mail und im vertikalen Menu auf E-Mail Weiterleitung klicken. Dann «neue E-Mail Weiterleitung hinzufügen» anwählen.

| ISPCONFIG                    |    |                                       |        |      | Suche Q ABMELDEN MUSTER |               |      |  |  |
|------------------------------|----|---------------------------------------|--------|------|-------------------------|---------------|------|--|--|
| _                            |    |                                       | 1.     |      |                         |               |      |  |  |
| <b>A</b>                     |    |                                       | Ŕ      | (    | Ø                       |               | ×    |  |  |
| Übersicht                    |    | Webseiten                             | E-Mail | Su   | pport                   | Einstellungen |      |  |  |
| E-Mail Konten                |    | E-Mail Weiterle                       | eitung |      |                         |               |      |  |  |
| E-Mail Domain                | 2  | Neue F-Mail Weiterleitung hinzufüge   | en     |      |                         |               |      |  |  |
| E-Mail Konto                 | 3. |                                       |        |      |                         |               |      |  |  |
| E-Mail Alias 2.              |    | Aktiv Quelle                          |        | Ziel |                         |               | 15 💌 |  |  |
| E-Mail Weiterleitung         |    | · · · · · · · · · · · · · · · · · · · |        |      |                         |               | ٩    |  |  |
| Statistiken                  |    | Keine Treffer.                        |        |      |                         |               |      |  |  |
| E-Mail Konto Speichernutzung |    |                                       |        |      |                         |               |      |  |  |
| E-Mail Konto Datenverkehr    |    |                                       |        |      |                         |               |      |  |  |
| Backup Stats                 |    |                                       |        |      |                         |               |      |  |  |

Bei der Weiterleitung die gewünschte E-Mail sowie die Ziel-E-Mail, auf die alles Weitergeleitet wird, angeben.

| E-Mail Weiterle        | itung                                                                              |   |           |           |
|------------------------|------------------------------------------------------------------------------------|---|-----------|-----------|
| E-Mail Weiterleitung   |                                                                                    |   |           |           |
|                        |                                                                                    |   |           |           |
| *E-Mail Adresse:       | paul                                                                               | @ | muster.ch | v         |
| Ziel E-Mail Adresse:   | paul@mustermail.ch                                                                 |   |           |           |
|                        |                                                                                    |   |           |           |
|                        |                                                                                    |   |           |           |
|                        |                                                                                    |   |           | 4         |
| Aktiv:                 |                                                                                    |   |           |           |
| Senden als:            | Ziel erlauben, die Adresse als Absender zu nutzen (Nur, falls das Ziel intern ist) |   |           |           |
| Aktiviere greylisting: |                                                                                    |   |           |           |
|                        |                                                                                    | S | peichern  | Abbrechen |